## Désactiver Windows Update

Appuyez sur la touche « Windows » et ensuite « R » en gardant le doigt sur la touche « Windows ». Tapez ensuite « **services.msc** » dans la fenêtre qui s'ouvre.

| 2                | $ \begin{bmatrix} 2 \\ e \\ * \\ * \\ * \\ * \\ * \\ * \\ * \\ * \\ *$                                    |
|------------------|----------------------------------------------------------------------------------------------------|
| H (              | $ A Z E_{\epsilon} R Y U I O P $                                                                          |
| Û                | $Q$ S D E G H J K L M $\frac{96}{\dot{u}}$ +                                                              |
|                  | W X C V B N ? : : ! f                                                                                     |
| Ctri             | An Art Gr Ctri                                                                                            |
| 🙆 Exécu          | uter X                                                                                                    |
| ٥                | Entrez le nom d'un programme, dossier, document ou ressource Internet, et<br>Windows l'ouvrira pour vous. |
| <u>O</u> uvrir : | services.msc ~                                                                                            |
|                  |                                                                                                    |
|                  |                                                                                                    |

Cliquez sur OK

Dans la nouvelle fenêtre qui vient de s'ouvrir, faites défiler la liste jusqu'à la ligne Windows Update, faites un clic-droit dessus et sélectionnez « **Propriétés** »

| Services (local) | Services (local)                                                                                                    |                                                                                                    |                                                                                                    |
|------------------|----------------------------------------------------------------------------------------------------|----------------------------------------------------------------------------------------------------|----------------------------------------------------------------------------------------------------|
| Services (local) | Services (local)  Windows Update  Arrêter le service  Redémarrer le service  Description : Active la détection, le téléchargement et l'installation des mises à jour de Windows et d'autres programmes. Si ce service est désactivé, les utilisateurs de cet ordinateur ne pourront pas utiliser Windows Update ou sa fonctionnalité de mise à jour automatique, et les programmes ne pourront pas utiliser l'API de l'Agent de mise à jour automatique Windows Update (WUA). | Nom     Services de chiffrement     Shared PC Account Manager     Skype Updater     SMP de l'Espace de stockages Microsoft     Spouleur d'impression     Station de travail     Stockage des données utilisateur_1f96ec     Stratégie de retrait de la carte à puce     Système d'événement COM+     Système de fichiers EFS (Encrypting File System)     Télépho     Télépho     Télépho     Télépho     Télépho     TokenBr     Suspendre     Vérificat     Redémarrer     WalletSe     Window     Actualiser     Window     Propriétés | Description<br>Fournit trois<br>Manages pr<br>Enables the<br>Service hôte<br>Ce service<br>Gère le stoc<br>Autorise le s<br>Gère et amé<br>Prend en ch<br>Fournit la te<br>Vous perme<br>Prend en ch<br>Conserve la<br>Fournit un s<br>< Échec de l<br>Gère les mis<br>Vérifie les e<br>Objets d'hô<br>Permet à un<br>Fourne ta un<br>Crée et gère<br>Ajoute, mo |
|                  |                                                                                                    | Aide Aide                                                                                                    | Fournit des                                                                                                    |
|                  |                                                                                                    | Wondershare Application Framework Service                                                                                                    | Wondershar.                                                                                                    |
|                  |                                                                                                    | A Xbox Accessory Management Service                                                                                                    | This service                                                                                                    |
|                  |                                                                                                    | When Come Manitanian                                                                                                    | <b>Th</b> 1                                                                                                    |

Changez le type de démarrage et sélectionnez « **Désactivé** » dans le menu déroulant,

Cliquez sur « Appliquer » puis sur « OK »

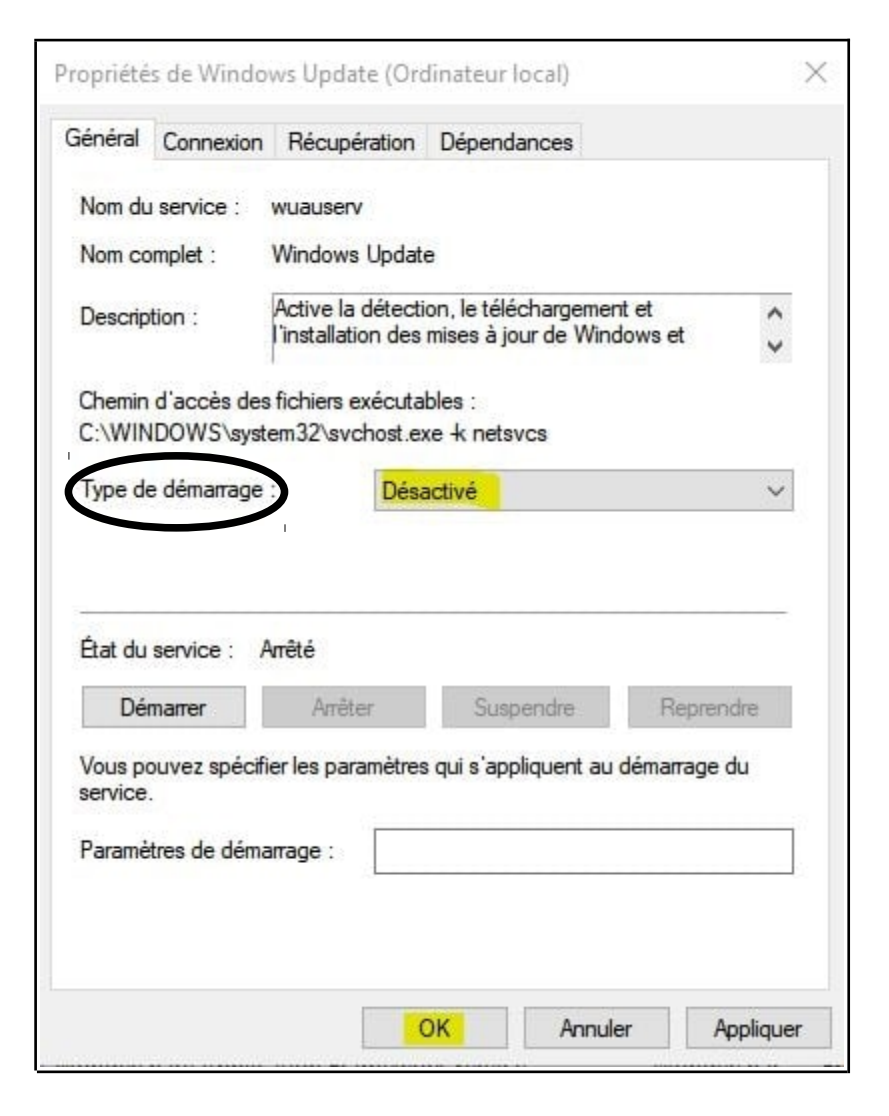

Pour réactiver Windows Update, il faudra refaire toutes les étapes précédentes, en cochant « **Manuel** ».

Refermez la fenêtre !